## User manual of the Oslofjord App

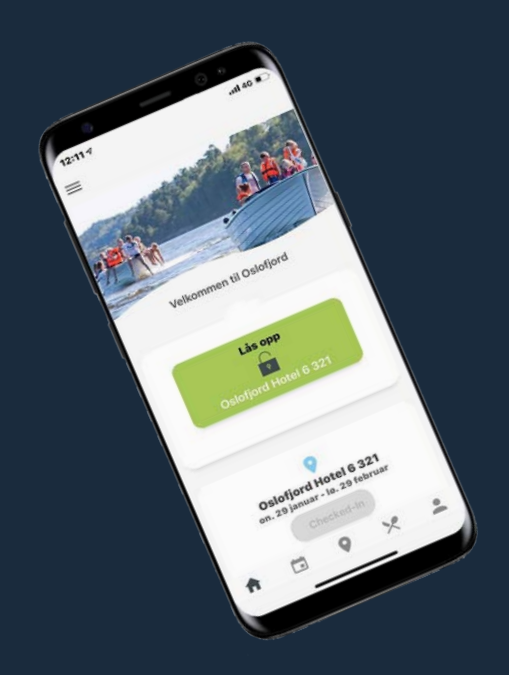

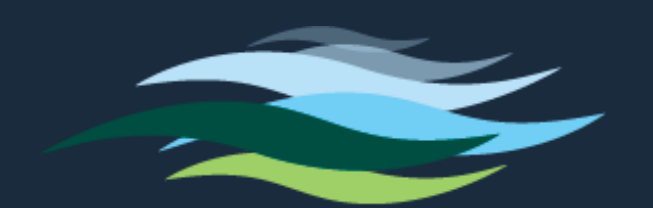

OS OF OR

The Oslofjord app works for both Apple and Android phones. Go to your app store, App Store or Google Play, and search for "Oslofjord". Select the app that looks like this:

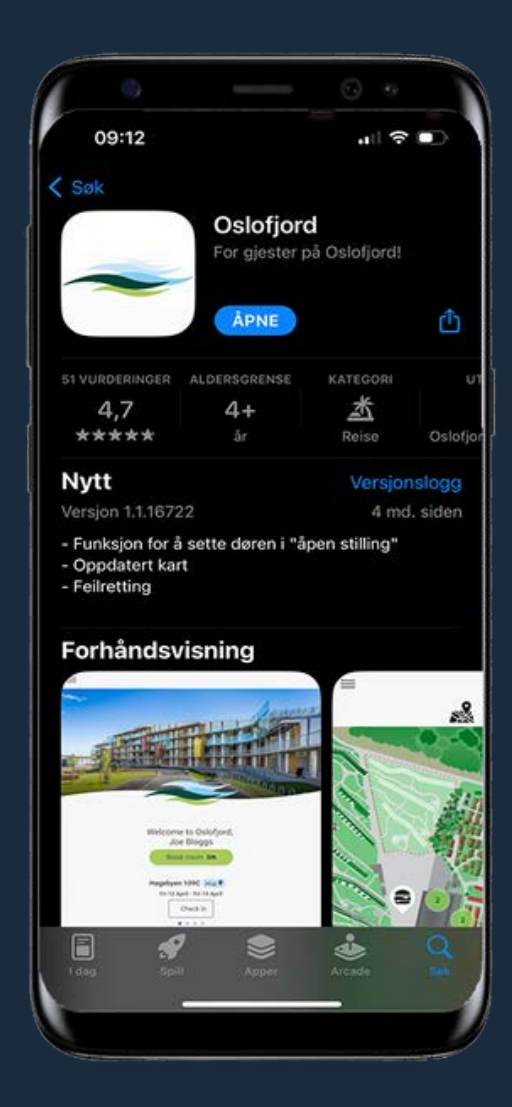

Once you have downloaded the app, you must log in. This is done by entering your telephone number followed by the verification code that you will receive by SMS.

After logging in, you will be taken to this screen. The icons at the very bottom are the app's menu. From the right you will find the home button, a calendar with an overview of events, a map of the area, eating places with information and opening hours, as well as an overview of other services and their opening hours.

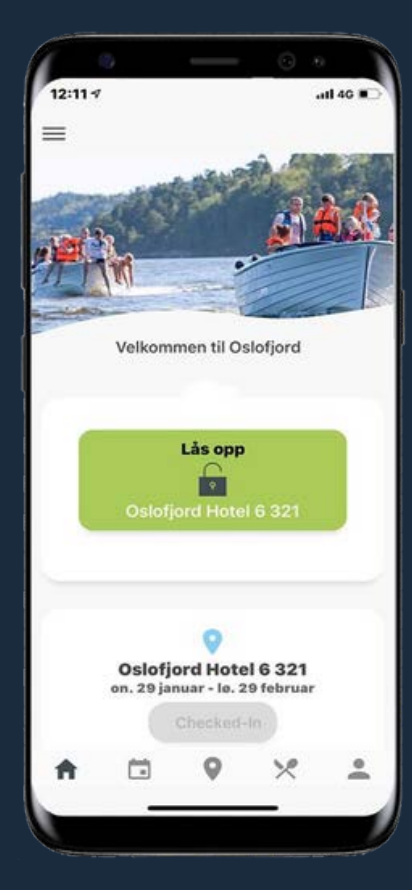

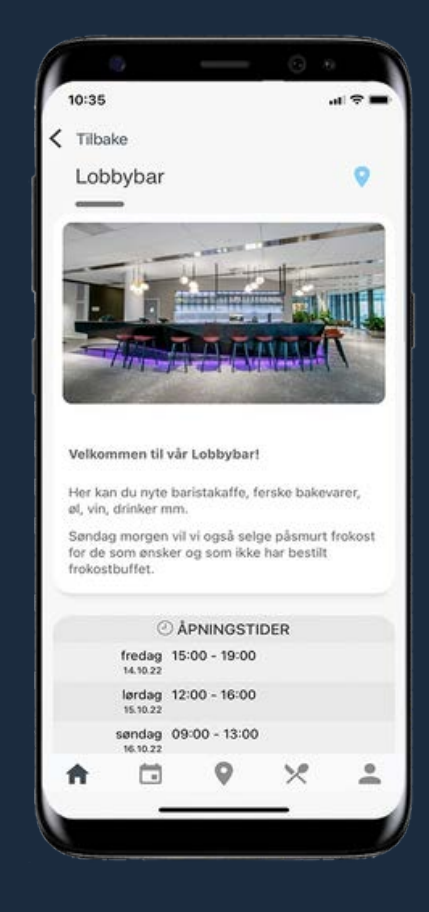

## To unlock the room with the app, you need to hold the back of the phone against the sensor above the door handle and press the green button. Keep holding the phone close to the sensor, as it can take up to 8 seconds before you hear a click. Upon hearing a click the sensor will

become green, meaning the door is now open. You can then press down the door handle and enter the room.

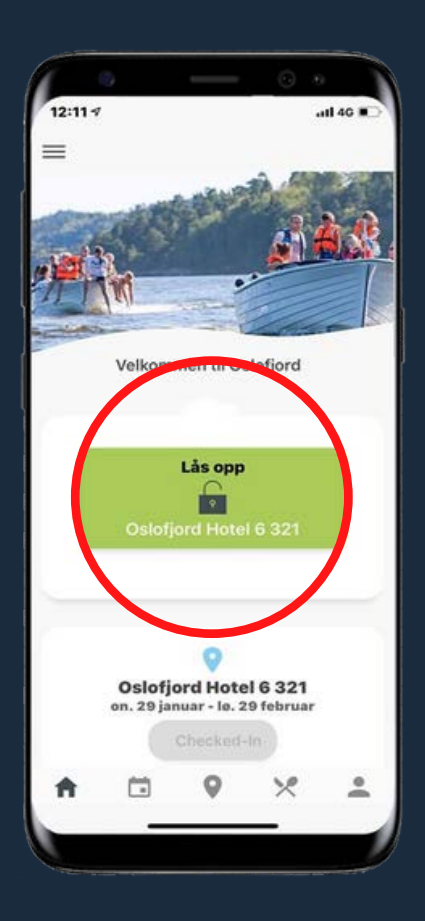

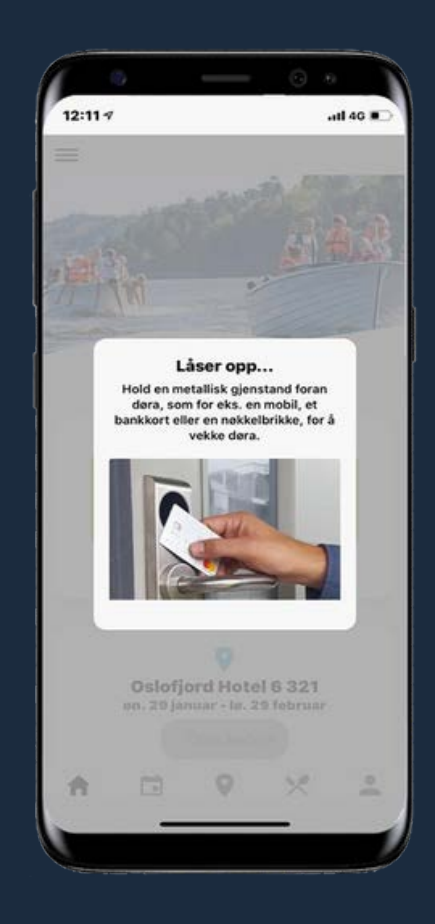

You can find the area map by pressing the map icon at the bottom of the app. The map shows the entire area and the location of various service and food offers. To show your position on the site, press the blue button.

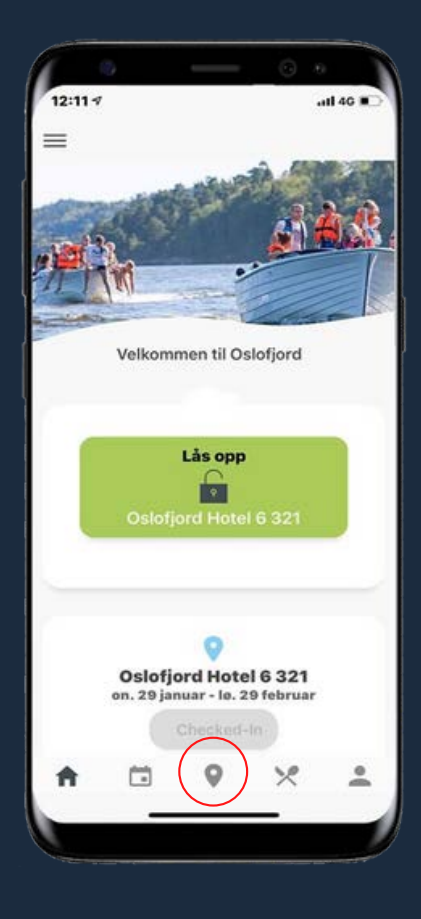

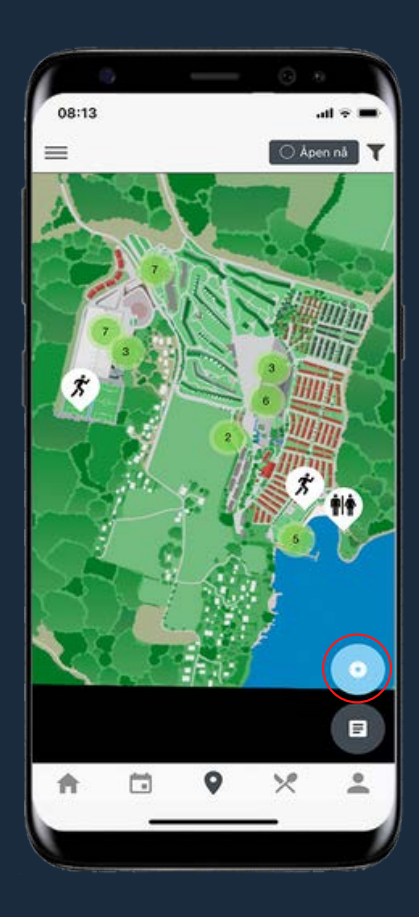

In the app you will also find information linked directly to your user, additional information about parking, important phone numbers as well as much more. Press the three lines at the top right corner to see the entire menu.

> ≡ SP

> > A

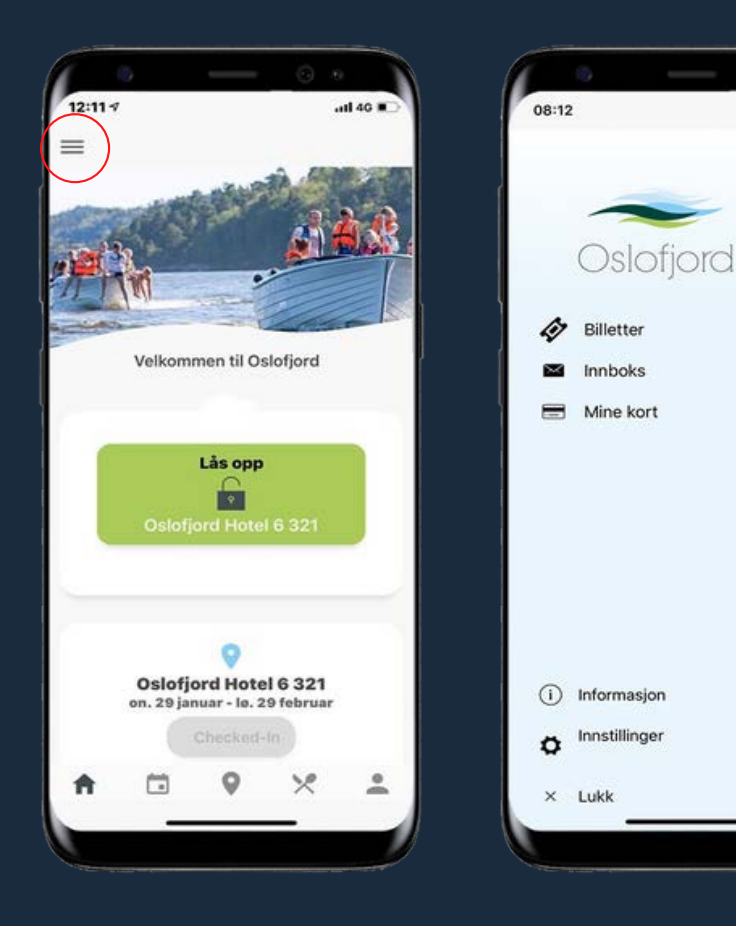